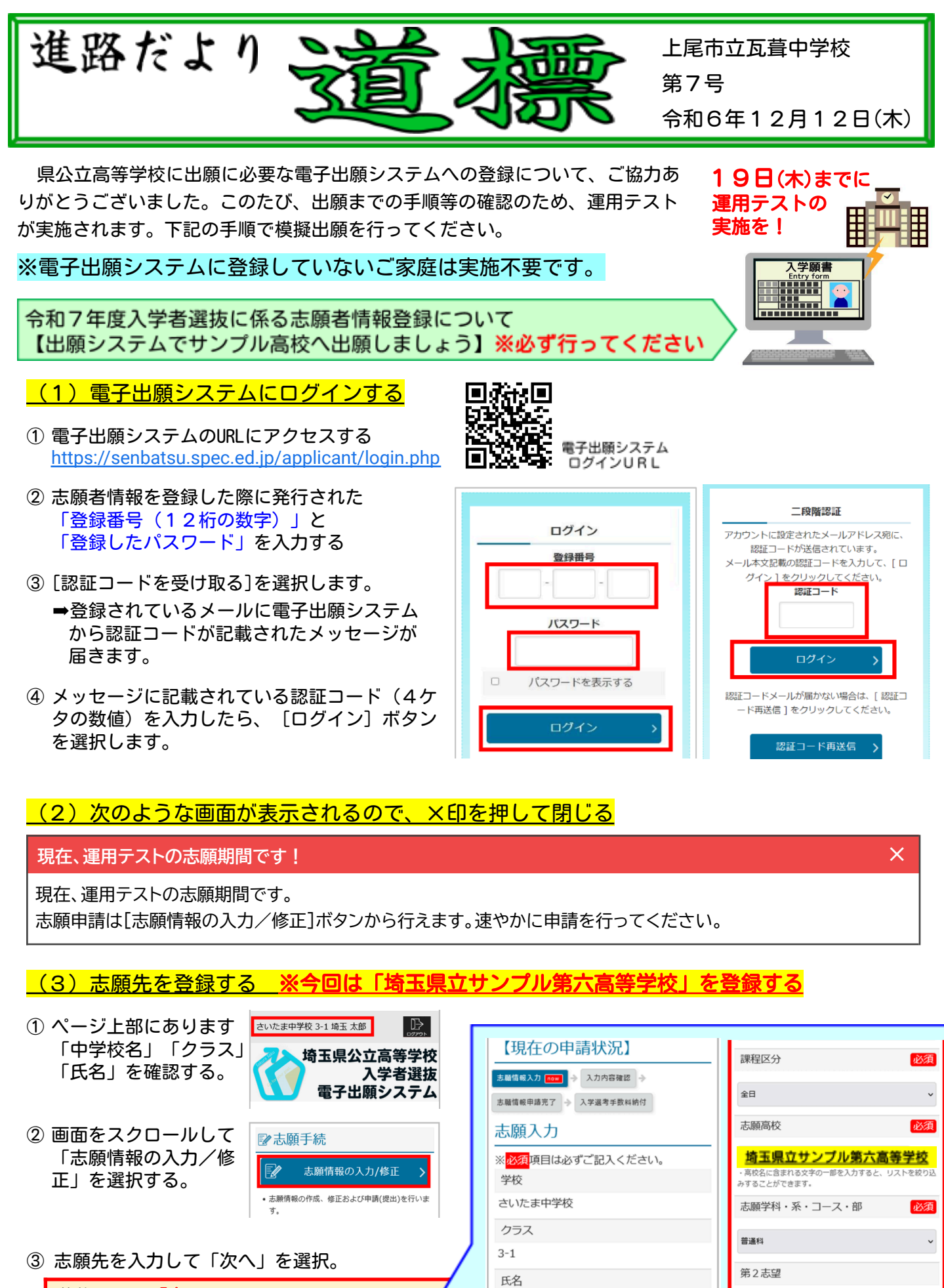

埼玉 太郎

募集区分

一般募集

理数科

□ 第2志望を選択しない

募集区分:「全日」 志願高校:「埼玉県立サンプル第六高等学校」 志願学科・系・コース・部:どれでも可 第2志望:選択する/しないのどちらでも可

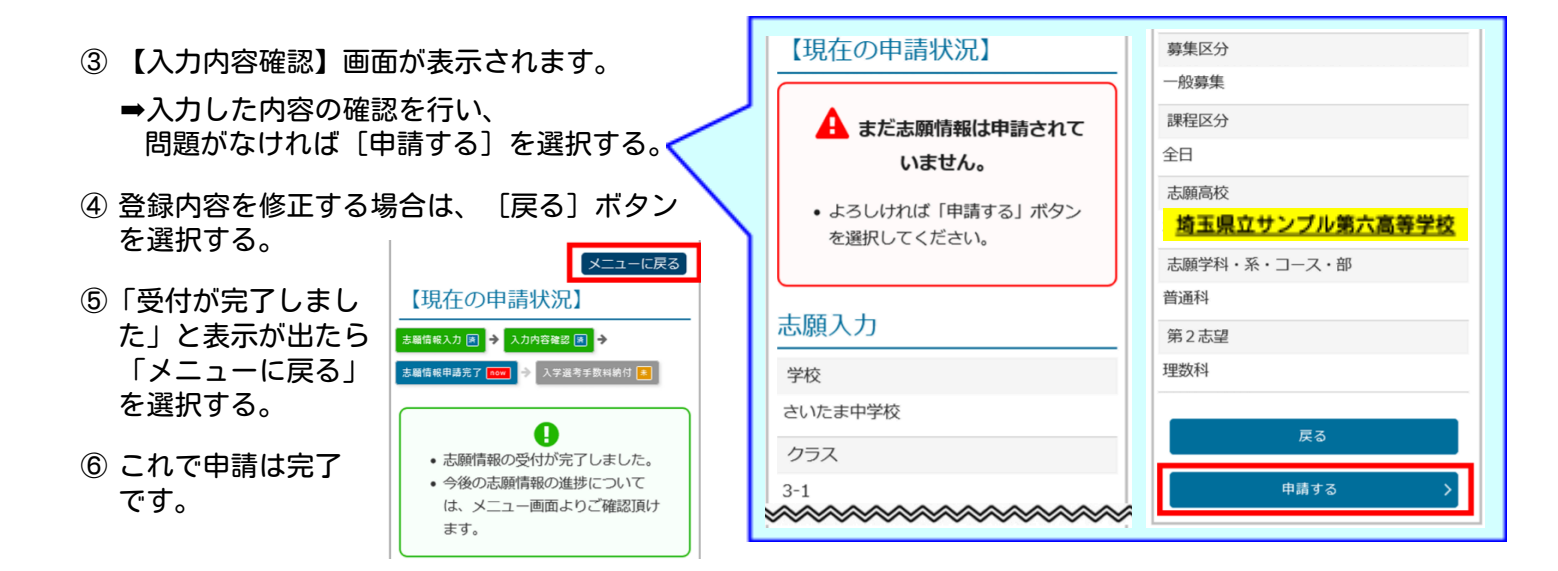

## ▲ここまでの操作を12月19日(木)までに完了してください▲

## 19日(木)までに

保護者の方による サンプル第六高等学校 への志願情報の登録 (出願手続き)完了

20日(金)正午までに

中学校担任による 志願情報の確認・承認が 完了

埼玉県教育局 高校教育指導課による 志願情報の受理

20日(金)15時頃

26日(木)まで

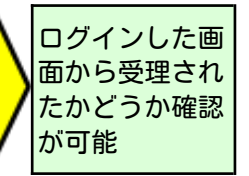

- ●19日(木)までに操作が完了していないご家庭には、個別に連絡させていただきます。 1、2月の出願時にスムーズに行えるようにするためにも、必ず実施をお願いします。
- ●上尾市は「埼玉県立サンプル第六高等学校」へ出願するよう指定されています。 誤った募集区分、 志願先高校で申請しないようにしてください。
- ●運用テストにて志願情報を申請したあとの「入学選考手数料」の納付は不要です。
- ●運用テストとして登録した志願情報は、12月27日(金)に削除される予定です。

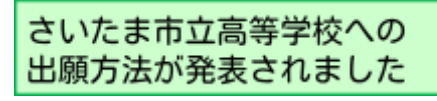

上記とは異なる方法(miraicompass)での出願になりま す。さいたま市教育委員会ホームページにあります資 料を確認してください。

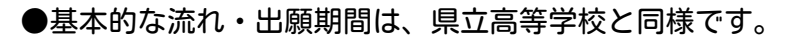

① | Dの登録をする。(メールアドレスの登録、パスワードの設定)

②出願手続きを行う。(志願者情報の登録、志願する高等学校・学科コースの選択)

③出願手続きが完了したら、中学校の先生に報告する。

- → (必要に応じて)中学校の担任が、志願者が入力した情報を確認する。
- ④入学選考手数料の支払方法の選択・支払いを行う。

(クレジットカード払い/コンビニエンスストア払い/ペイジー金融機関ATM払い・ペイジー(ネットバンキング)払い) ⑤2月20日(木)午後1時以降に、受検票を印刷する。

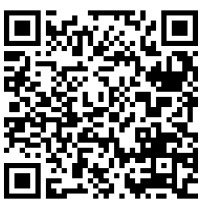

さいたま市立高等学校 への出願方法

画面のプリントアウトを

持参していただく予定です

(詳細は後日お知らせします)